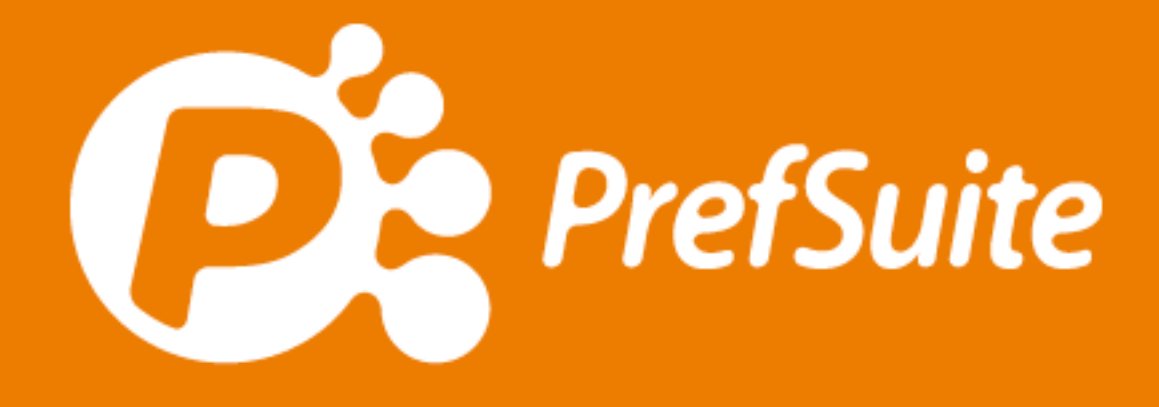

# **Embalagem Componentes**

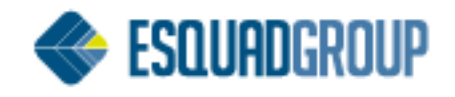

# Sumário

| 1. | Pro  | opósito                    | 3  |
|----|------|----------------------------|----|
| 2. | Са   | adastros de embalagens     | .3 |
| 2  | 2.1. | PrefGest                   | .3 |
|    | Ра   | drão                       | .6 |
|    | Un   | nidade Embalagem           | .6 |
|    | De   | escrição Unidade Embalagem | .6 |
|    | Un   | nidade Item                | .6 |
|    | De   | escrição Unidade Item      | 6  |
|    | Мс   | peda                       | 6  |
| 2  | 2.2. | Planilha Excel             | .7 |
| 3. | Pre  | eços                       | 8  |
| 4. | En   | nbalagens na Obra          | 8  |

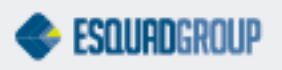

## 1. Propósito

Neste documento queremos explicar como obter no PrefSuite dados de embalagens dos componentes, tanto em quantidades como em preços. É direcionado aos usuários que tenham conhecimento na área de documentos de venda do PrefSuite, isto é, os orçamentos, etapas de medição ou produção.

### 2. Cadastros de embalagens

A primeira coisa que temos que fazer é cadastrar os dados de embalagens nos componentes. Este cadastro pode ser feito diretamente no PrefGest ou através de uma planilha que logo explicaremos.

### 2.1. PrefGest

Para cadastrar dados de embalagens aos componentes via PrefGest, clique na barra de aplicações do **PrefGest > Grupo Artigos > Materiais**.

| PrefGest        | t           |                |               |    |  |
|-----------------|-------------|----------------|---------------|----|--|
| <u>A</u> rquivo | <u>V</u> er | Vário <u>s</u> | A <u>ju</u> o | la |  |
|                 | ŧΞ          | ▦.             | B             | K  |  |
| Aplicações      |             |                | <b></b>       |    |  |
|                 | Venda       | S              |               |    |  |
| P               | anificad    | dor            |               |    |  |
|                 | Compra      | s              |               |    |  |
|                 | Artigos     | ;              |               |    |  |
|                 |             |                |               |    |  |
| (               |             | )              |               |    |  |

Aparecerá um painel de todos os materiais cadastrados com suas respectivas cores. O cadastro da embalagem deve ser feito para cada Referência, ou seja, o material com a cor. Quando o material não está vinculado à uma cor, chamamos de Referência Base.

| 🥝 PrefGest - MATERIA                  | IS                        |           |         |               |                |                  |                          |  |  |  |  |
|---------------------------------------|---------------------------|-----------|---------|---------------|----------------|------------------|--------------------------|--|--|--|--|
| Arquivo <u>E</u> dição (              | Operações Ver Vários Form | ulários J | anela / | Ajuda         |                |                  |                          |  |  |  |  |
| I I I I I I I I I I I I I I I I I I I |                           |           |         |               |                |                  |                          |  |  |  |  |
| nateriais                             |                           |           |         |               |                |                  |                          |  |  |  |  |
| 😸 MATERIAIS -                         |                           |           |         |               |                |                  |                          |  |  |  |  |
| ReferenciaBase                        | Referencia                | Color     | Kind    | WarehouseName | ControlDeStock | PedirBajoDemanda | DescontarAutomaticamente |  |  |  |  |
| 28515                                 | 28515 A-1000-13           | ANODIZA   | Barras  |               |                |                  |                          |  |  |  |  |
| 28515                                 | 28515 A-1000-18           | ANODIZA   | Barras  |               |                |                  |                          |  |  |  |  |
| 28515                                 | 28515 A-1000-23           | ANODIZA   | Barras  |               |                |                  |                          |  |  |  |  |
| 28515                                 | 28515 A-1001-13           | ANODIZA   | Barras  |               |                |                  |                          |  |  |  |  |
| 28515                                 | 28515 A-1001-18           | ANODIZA   | Barras  |               |                |                  |                          |  |  |  |  |
| 28515                                 | 28515 A-1001-23           | ANODIZA   | Barras  |               |                |                  |                          |  |  |  |  |
| 28515                                 | 28515 A-1002-13           | ANODIZA   | Barras  |               |                |                  |                          |  |  |  |  |
| 28515                                 | 28515 A-1002-18           | ANODIZA   | Barras  |               |                |                  |                          |  |  |  |  |
| 28515                                 | 28515 A-1002-23           | ANODIZA   | Barras  |               |                |                  |                          |  |  |  |  |
| 20545                                 | D0545 A 4000 40           | ANODIZA   | Porroo  |               |                |                  | <u> </u>                 |  |  |  |  |

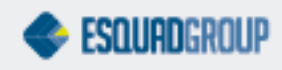

Busque a Referência que deseja inserir os dados de embalagens através da lupa da barra de ferramentas, ou pelo atalho F3.

| G | PrefGest - MATERIAIS |                |           |            |        |             |        |       |       |          |       |     |       |       |
|---|----------------------|----------------|-----------|------------|--------|-------------|--------|-------|-------|----------|-------|-----|-------|-------|
| - | Arquivo              | <u>E</u> dição | Operações | Ver        | Vários | Formulários | lanela | Ajuda |       |          |       |     |       |       |
|   | <b>[</b> ] 👽         | ŧ≡ ⊞           | 1.8       | <b>4</b> • | ⇐ 🔶    | 科 🚑 🗐       | æ      | 7 🚯   | · 🌌 , | <i>(</i> | Q 🛃 . | 8 d | 🌉 📑 . | . 🔯 . |

Poderá digitar apenas o início do código da Referência e em seguida clicar na seta para escolher. Clique em OK.

| A Barras                   |                          |  |          |  |  |  |  |  |  |  |  |  |
|----------------------------|--------------------------|--|----------|--|--|--|--|--|--|--|--|--|
| A B                        |                          |  |          |  |  |  |  |  |  |  |  |  |
| A E Selecione a referencia |                          |  |          |  |  |  |  |  |  |  |  |  |
|                            |                          |  | <u> </u> |  |  |  |  |  |  |  |  |  |
| A E                        | TAR001CCZA               |  |          |  |  |  |  |  |  |  |  |  |
| AE                         | TAR001SCZA<br>TAR001SPTO |  |          |  |  |  |  |  |  |  |  |  |
| A 8                        | TAR002CCZA               |  | L. L.    |  |  |  |  |  |  |  |  |  |
| A Barras                   | TAR002SCZA               |  |          |  |  |  |  |  |  |  |  |  |
| A Barras                   | TAR002SPTO               |  |          |  |  |  |  |  |  |  |  |  |
| A Barras                   | TAROUTCINAT              |  |          |  |  |  |  |  |  |  |  |  |
| A Barras                   | ∆ Barras                 |  |          |  |  |  |  |  |  |  |  |  |

Aparecerá a tela de edição deste material. A aba que nos interessa no momento é a aba **Dados de Compra**.

| 'TAR001CCZA'                                                  |                                     |                                      | – 0 X                         |
|---------------------------------------------------------------|-------------------------------------|--------------------------------------|-------------------------------|
| Dados gerais Dados de compras e eferências relacionadas       |                                     |                                      |                               |
| Fornecedores com dados de compra gerados                      |                                     |                                      | i Gerar 🙀 Excluir             |
| A                                                             | Proveedor                           |                                      |                               |
|                                                               |                                     |                                      |                               |
|                                                               |                                     |                                      |                               |
|                                                               |                                     |                                      |                               |
|                                                               |                                     |                                      |                               |
| Dados de comoras do fornecedor selecionado                    |                                     |                                      |                               |
| Padrão A partir Unidade Embalagem Descrição Unidade Embalagem | Unidade Item Descrição Unidade Item | Data Última Compra Preço Última Comp | ra Moeda Data Seguinte Compra |
|                                                               |                                     | · · · ·                              |                               |
|                                                               |                                     |                                      |                               |
|                                                               |                                     |                                      |                               |
|                                                               |                                     |                                      |                               |
| <                                                             |                                     |                                      | >                             |
| Histórico de preços                                           |                                     |                                      |                               |
| Data Inicial Data Final                                       | Preço                               |                                      |                               |
|                                                               |                                     |                                      |                               |
|                                                               |                                     |                                      |                               |
|                                                               |                                     |                                      |                               |
|                                                               |                                     |                                      |                               |
|                                                               |                                     |                                      |                               |
|                                                               |                                     |                                      |                               |
|                                                               |                                     |                                      |                               |
|                                                               |                                     |                                      |                               |
|                                                               |                                     |                                      |                               |
|                                                               |                                     |                                      | <u>A</u> ceitar               |

Vemos que esta tela está dividida em três partes. A duas primeiras são as que consideraremos. A primeira parte é para inserirmos um fornecedor ao qual corresponderá os dados de embalagens que serão inseridos na segunda parte. O Fornecedor deve ser o mesmo no cadastro do PrefWise

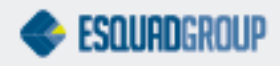

| 🤣 PrefWise - [Materiales                                                                                        | Base           | 2]     |                  |                       |                       |                |                                                    |        |  |  |  |  |
|----------------------------------------------------------------------------------------------------|----------------|--------|------------------|-----------------------|-----------------------|----------------|----------------------------------------------------|--------|--|--|--|--|
| <u>F</u> ile <u>V</u> iew <u>V</u> isuals                                                                       | A <u>c</u> tio | ns     |                  |                       |                       |                |                                                    |        |  |  |  |  |
| ] * 🗙 📄 🕁 🕫 🗡                                                                                                   |                | ) 🔿 👌  | 🖪 🗖 👼 E          |                       |                       |                |                                                    |        |  |  |  |  |
|                                                                                                    |                |        |                  | Base R                | eference: TAR0        | 01C Descr      | iption: Tarucel diam.6mm - cinza - embal. carretel |        |  |  |  |  |
| Access Bar                                                                                                    | 9              | Main   | Properties Meter | mages                 |                       |                |                                                    |        |  |  |  |  |
| Materials 🔹                                                                                                    |                | Prop   | erties           |                       |                       |                |                                                    |        |  |  |  |  |
|                                                                                                    |                |        | Base Reference   | TAR001C               |                       | Alias          |                                                    |        |  |  |  |  |
| Base Materials                                                                                                  |                |        | Description      | Tarucel diam.6mm - ci | nza - embal. carretel | mbal. carretel |                                                    |        |  |  |  |  |
| 6-                                                                                                    |                |        | Calculus Type    | Meters                | ~                     | Role           | P Other                                            | ~      |  |  |  |  |
| Materials                                                                                                    |                |        |                  |                       |                       |                |                                                    |        |  |  |  |  |
| - <b>S</b>                                                                                                    |                | Leve   | els              |                       |                       |                |                                                    |        |  |  |  |  |
| Colors                                                                                                    |                |        |                  |                       |                       |                |                                                    |        |  |  |  |  |
| The second second second second second second second second second second second second second second second se |                |        | First            | COMPONENTES           |                       |                |                                                    | ~      |  |  |  |  |
| System                                                                                                    |                | :      | Second           | ALCOA                 |                       |                |                                                    | $\sim$ |  |  |  |  |
|                                                                                                    |                | · ·    | Third            | TARUCEL               |                       |                |                                                    | $\sim$ |  |  |  |  |
| Raw Materials                                                                                                   |                |        | Fourth           |                       |                       |                |                                                    | $\sim$ |  |  |  |  |
|                                                                                                    |                |        | Fifth            |                       |                       |                |                                                    | ~      |  |  |  |  |
| Glass Wall                                                                                                    |                | Grou   | ups              | -                     |                       |                |                                                    |        |  |  |  |  |
|                                                                                                    |                |        | Price            | 15 - Componentes      | ~                     | Production     | 10 - Varios                                        | ~      |  |  |  |  |
| Partitions                                                                                                    |                |        |                  |                       |                       |                |                                                    |        |  |  |  |  |
| Puilding D                                                                                                    |                |        | Purchases        |                       | ~                     |                |                                                    |        |  |  |  |  |
|                                                                                                    |                | - Prov | rider            |                       |                       |                |                                                    |        |  |  |  |  |
| b                                                                                                    |                |        | Code             | 36                    |                       | Name           | Mercado                                            | ~      |  |  |  |  |
| Sections                                                                                                    |                | Rem    | arks             |                       |                       |                |                                                    |        |  |  |  |  |

Clicaremos em **Gerar**, selecionaremos um fornecedor e confirmaremos que queremos gerar dados deste fornecedor.

|                             |              |                           |                    |                     | 4     | 🔋 Gerar 🛛 🙀 <u>E</u> xcluir |
|-----------------------------|--------------|---------------------------|--------------------|---------------------|-------|-----------------------------|
|                             | Prov         | eedor                     |                    |                     |       |                             |
|                             |              |                           |                    |                     |       |                             |
| Descrição Unidade Embalagem | Unidade Item | Descrição Unidade Item    | Data Última Compra | Preço Última Compra | Moeda | Data Seguinte Compra        |
| Buscar for                  | rnecedor     | ×                         |                    |                     |       |                             |
| Selecione o Forr            | necedor      |                           |                    |                     |       |                             |
|                             | 36 Mercado   |                           |                    |                     |       |                             |
|                             | 30 11816866  |                           |                    |                     |       |                             |
|                             |              | Aceitar Cancelar          |                    |                     |       | 1                           |
|                             |              |                           |                    |                     |       | 🤐 🙀                         |
|                             |              | Preço                     |                    |                     |       |                             |
|                             |              |                           |                    |                     |       |                             |
|                             | PrefGest     |                           | ×                  |                     |       |                             |
|                             | ?            | Gerar informação Mercado? |                    |                     |       |                             |
|                             | [            | <u>S</u> im <u>N</u> ão   |                    |                     |       |                             |

Agora que temos um fornecedor selecionado, poderemos inserir com a seta para baixo do teclado, uma linha na segunda parte da tela e preencher os dados de compra do componente.

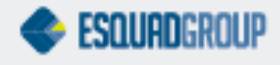

| 'TAR001CCZA'                             |                  |                |                   |                             |              |                        |                    |                     |         |              | o ×    |
|------------------------------------------|------------------|----------------|-------------------|-----------------------------|--------------|------------------------|--------------------|---------------------|---------|--------------|--------|
| Dados gerais                             | Dados de compr   | as Referênci   | as relacionadas   |                             |              |                        |                    |                     |         |              |        |
| Fornecedores com dados de compra gerados |                  |                |                   |                             |              |                        |                    |                     |         |              |        |
|                                          | Proveedor        |                |                   |                             |              |                        |                    |                     |         |              |        |
| Mercado                                  | 0                |                |                   |                             |              |                        |                    |                     |         |              |        |
|                                          |                  |                |                   |                             |              |                        |                    |                     |         |              |        |
|                                          |                  |                |                   |                             |              |                        |                    |                     |         |              |        |
|                                          |                  |                |                   |                             |              |                        |                    |                     |         |              |        |
|                                          |                  |                |                   |                             |              |                        |                    |                     |         |              |        |
| Dados de com                             | npras do fornece | dor selecionad | 0                 |                             |              |                        |                    |                     |         |              |        |
|                                          | Padrão           | A partir       | Unidade Embalagem | Descrição Unidade Embalagem | Unidade Item | Descrição Unidade Item | Data Última Compra | Preço Última Compra | Moeda I | Data Seguint | Compra |
| 1                                        |                  | 1              | 1                 |                             | 1            |                        |                    | 0                   |         |              | L      |
|                                          |                  |                |                   |                             |              |                        |                    |                     |         |              |        |
|                                          |                  |                |                   |                             |              |                        |                    |                     |         |              |        |
|                                          |                  |                |                   |                             |              |                        |                    |                     |         |              |        |
|                                          |                  |                |                   |                             |              |                        |                    |                     |         |              |        |
| <                                        |                  |                |                   |                             |              |                        |                    |                     |         |              | >      |

Explicaremos apenas os campos que são relevantes para o funcionamento. Aqueles que não forem comentados, poderão ficar sem preencher.

#### Padrão

Sempre deixe esta opção marcada para que o sistema entenda que este é o dado de embalagem que deve ser considerado, mesmo que haja outros.

### **Unidade Embalagem**

Para determinar a quantidade de embalagem de compra. Exemplo, suponhamos que a unidade é caixa, mas o fornecedor vende uma embalagem maior com 5 caixas. Neste caso, indicaria o número 5 para este campo. No entanto, no Brasil, será comum sempre indicar 1 neste campo, sendo apenas importante o número de unidades nas embalagens e não o número de embalagens.

#### Descrição Unidade Embalagem

Poderá inserir a descrição da embalagem. O usuário poderá determinar se quer abreviar ou escrever o nome completo, exemplo ROLO ao invés de RL.

**Nota:** Esta informação por enquanto não estará disponível no relatório de componentes por embalagem, no entanto, é importante que já deixe preenchida para que quando esteja, não precise voltar a este cadastro para preencher.

#### **Unidade Item**

Para determinar a quantidade de itens por embalagem.

#### Descrição Unidade Item

Poderá inserir aqui a descrição do item. Como no caso da descrição da unidade de embalagem, fica a critério do usuário se quer abreviar ou não.

**Nota:** Esta informação por enquanto não estará disponível no relatório de componentes por embalagem, no entanto, é importante que já deixe preenchida para que quando esteja, não precise voltar a este cadastro para preencher.

#### Moeda

O sistema precisa que esteja preenchido os dois campos de moeda com a moeda padrão do sistema, isto é, Reais.

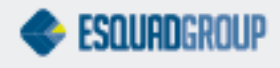

Uma vez definido todos os campos necessários mencionados, clique em aceitar.

| 'TAROO | 1CCZA'                                                     |          |              |               |            |                               |              |                        |                    |                    |        |               |                | ٥     | × |
|--------|------------------------------------------------------------|----------|--------------|---------------|------------|-------------------------------|--------------|------------------------|--------------------|--------------------|--------|---------------|----------------|-------|---|
| Dado   | s gerais                                                   | Dados d  | le compras   | Referências n | elacionada | s                             |              |                        |                    |                    |        |               |                |       |   |
| For    | Fornecedores com dados de compra gerados 🥥 Gerar 🙀 Excluir |          |              |               |            |                               |              |                        |                    |                    |        |               |                |       |   |
|        | Proveedor                                                  |          |              |               |            |                               |              |                        |                    |                    |        |               |                |       |   |
|        | Mercad                                                     | )        |              |               |            |                               |              |                        |                    |                    |        |               |                |       |   |
|        |                                                            |          |              |               |            |                               |              |                        |                    |                    |        |               |                |       |   |
|        |                                                            |          |              |               |            |                               |              |                        |                    |                    |        |               |                |       |   |
|        |                                                            |          |              |               |            |                               |              |                        |                    |                    |        |               |                |       |   |
|        |                                                            |          |              |               |            |                               |              |                        |                    |                    |        |               |                |       |   |
| Dad    | o <mark>p de con</mark>                                    | iprao de | fornecedor o | elecionado    | 1          |                               |              |                        | 1                  |                    |        |               |                |       | 1 |
|        | Pac                                                        | Irão     | A partir     | Unidade E     | mbalage    | n Descrição Unidade Embalagem | Unidade Item | Descrição Unidade Item | Data Última Compra | Preço Última Compr | Moeda  | Data Seguinte | Preço Seguinte | Moeda |   |
| 1*     | 6                                                          | 3        | 1            |               |            | 1 ROLO                        | 100          | METROS                 |                    |                    | 0 Real |               | 0              | Real  |   |
|        |                                                            |          |              |               |            |                               |              |                        | •                  |                    |        |               |                |       | 1 |
|        |                                                            |          |              |               |            |                               |              |                        |                    |                    |        |               |                |       |   |
|        |                                                            |          |              |               |            |                               |              |                        |                    |                    |        |               |                |       |   |
| <      |                                                            |          | _            | _             | _          |                               |              |                        |                    |                    |        |               |                |       | > |
|        |                                                            |          |              |               |            |                               |              |                        |                    |                    |        |               |                |       |   |

#### 2.2. Planilha Excel

Para evitar o trabalho manual de inserir os dados diretamente no sistema, há uma segunda opção utilizando uma planilha de Excel.

Para preencher a planilha, primeiramente baixe-a aqui.

Os campos necessários são os mesmos equivalentes aos do sistema que acabamos de explicar. Com o exemplo na imagem abaixo poderá saber como deve ser o preenchimento. Para saber o código do fornecedor, acesse o PrefWise, conforme 6<sup>a</sup> imagem deste documento.

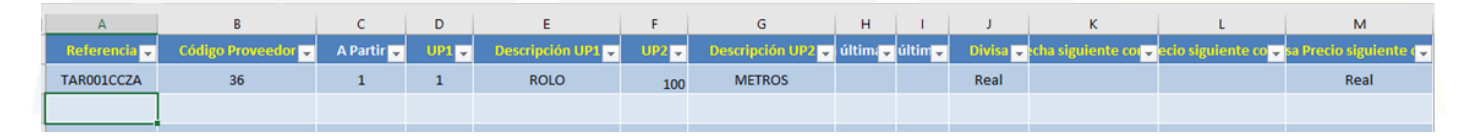

No entanto, se os componentes que possui na base são oficiais, poderá obter esta planilha com estes dados preenchidos através do Suporte da EsquadGroup.

Para importar a planilha dentro do sistema, utilize a ferramenta PrefDataImporter, a mesma utilizada para importação de preços nas tarifas. Caso ainda não tenha esta ferramenta, poderá baixa-la nos seguintes links: <u>Se Office 32Bits</u> ou <u>Se Office 64Bits</u>.

A importação é simples, os passos são descriminados na imagem abaixo:

| PrefDatalmporter                                                            | -                                                   |        |
|-----------------------------------------------------------------------------|-----------------------------------------------------|--------|
| Wizard Import Data<br>This wizard lets you import your data into PrefSuite. | 5                                                   | 2      |
|                                                                             | Selecionar planilha de exce                         | ۱<br>۱ |
| File :<br>Tarffs Cust /Prov Materials                                       | 1                                                   | 4      |
| Туре                                                                        | Server :<br>PREF-03\SQL<br>Database :<br>Relatorios | .2012  |
| O Stock Levels                                                              |                                                     | Jhange |
| O Purchases Data by Provider                                                |                                                     |        |
|                                                                             | 5                                                   | mport  |

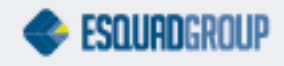

## 3. Preços

Independente dos dados de embalagens inseridos, os preços dos componentes, continuarão sendo alimentados via Tarifas, isto é, uma tabela onde são precificados os componentes por unidade e **não** por embalagem.

### 4. Embalagens na Obra

Uma vez que tenhamos os dados de embalagens associados aos componentes, poderemos obter estes mesmos nas obras.

**Nota:** O cálculo dos preços e quantidades brutas dos componentes são **apenas informativos**, ou seja, o usuário obtém estes dados no relatório e pode utiliza-lo para fazer pedidos, separações ou até modificar os valores dos componentes em estudo e manipulação de preços manualmente.

Dentro de uma obra, acesse o ícone de relatórios na barra de ferramentas. Nesta tela, acesse o caminho: **Documentos de Produção > Relatório de Material**. Selecione o relatório: **Componentes - Líq. /Bruto [16.0225.2745]**.

Logo abaixo, selecione a tarifa com a qual deseja que o relatório calcule os preços dos componentes. Esta opção permite emitir uma lista dos componentes e embalagens com valores de custo ou até mesmo de venda.

Em seguida, clique em Visualizar Impressão.

| <sup>-</sup> CONSTRUTORA FICTÍCIA - PEDIDO - Edição                                                    |                                                                                                    |  |  |  |  |  |  |  |  |  |
|----------------------------------------------------------------------------------------------------|----------------------------------------------------------------------------------------------------|--|--|--|--|--|--|--|--|--|
| umento Operações Ver Necessidades Formulários Janela                                                   | Ajuda                                                                                                    |  |  |  |  |  |  |  |  |  |
| 🗎 📚 😂 🖊 🖨 🄶 🏹 🐺 🍣 🤾 🦉                                                                                  | ۵ 💽 🛃 🖉 🖉 🖉 🏂 🖕                                                                                                    |  |  |  |  |  |  |  |  |  |
| 0                                                                                                    | 4 Modelo                                                                                                    |  |  |  |  |  |  |  |  |  |
| Preço Final R\$ 2.465,6                                                                                | 80                                                                                                    |  |  |  |  |  |  |  |  |  |
|                                                                                                    |                                                                                                    |  |  |  |  |  |  |  |  |  |
| Preparar Documento                                                                                     | ×                                                                                                    |  |  |  |  |  |  |  |  |  |
| Documentos Principais                                                                                  | Relatório de Material                                                                                                    |  |  |  |  |  |  |  |  |  |
| Relatório de Montagem Relatório de Montagem Relatório de Material Lista de Cortes Orientação de Cortes | Lista completa dos materiais necessários para fabricar as janelas.<br>Para isto foi realizado uma otimização das barras. Pode escolher a<br>tarifa para avaliar os materiais. |  |  |  |  |  |  |  |  |  |
| Edição Estado m<br>Listagem não gráfica de vidros                                                      | Relatório Selecionado Componentes - Líq/Bruto [16.022 V                                                                                                    |  |  |  |  |  |  |  |  |  |
| Listagens gráficas Etiquetas                                                                           | Tarifa Custo Componentes 🗸                                                                                                    |  |  |  |  |  |  |  |  |  |
| 💫 🛧 🗣 🔛 👔 🧰 Personalizado                                                                              | Aplicar fator de desgaste                                                                                                    |  |  |  |  |  |  |  |  |  |
| Tipo Código                                                                                            | Arredondar Para as Barras Inteiras                                                                                                    |  |  |  |  |  |  |  |  |  |
|                                                                                                    | Otimizar barras                                                                                                    |  |  |  |  |  |  |  |  |  |
|                                                                                                    | Não usar intervalo de retalhos                                                                                                    |  |  |  |  |  |  |  |  |  |
|                                                                                                    | Não forçar o máximo de barras permitidas                                                                                                    |  |  |  |  |  |  |  |  |  |
|                                                                                                    | Nivel otimização 1                                                                                                    |  |  |  |  |  |  |  |  |  |
|                                                                                                    | 💽 Visualizar Impressão 🥰 Imprimir 📄 Edição                                                                                                    |  |  |  |  |  |  |  |  |  |
| Trabalhos de Impressão                                                                                 | Aceitar Cancelar                                                                                                    |  |  |  |  |  |  |  |  |  |

Em seguida, o relatório lhe perguntará se deseja visualizar preços. Escolha **Com** ou **Sem** preços e clique em **OK**.

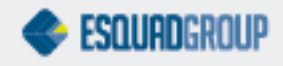

| 🥝 User Input                                  |    | ×      |  |  |  |  |  |  |
|-----------------------------------------------|----|--------|--|--|--|--|--|--|
| Deseja exibir o relatório COM ou SEM PREÇOS ? |    |        |  |  |  |  |  |  |
| COM PREÇOS                                    |    | ~      |  |  |  |  |  |  |
|                                               | ОК | Cancel |  |  |  |  |  |  |

#### Verá o seguinte relatório:

| 🥝   🗋 🖶 🗢   Previe                    | w                                                             |                                                                                                    |                 |                                       |                   |              |                |              |
|---------------------------------------|---------------------------------------------------------------|----------------------------------------------------------------------------------------------------|-----------------|---------------------------------------|-------------------|--------------|----------------|--------------|
| Arquivo Preview                       |                                                               |                                                                                                    |                 |                                       |                   |              |                |              |
| Move Previous Next<br>Page Navigation | Page: 1<br>ⓒ Previous File<br>ⓒ Next File<br>on               | A Zoom In A Zoom Out A Export A Export A | int<br>v        |                                       |                   |              |                |              |
|                                       | Esolutionup                                                   | Relação de (                                                                                                    | Componei        | mponentes Líquido/Bruto 07/03/2016 08 |                   |              |                |              |
|                                       | Documento nº:<br>Nome da Obra:<br>Nome da Versão:<br>Cliente: | 1.013/3<br>ED. FERRATTI<br>Teste Embalagens de Componentes<br>ICRF CONSTRUTORA FICTÍCIA                                                                                                    |                 |                                       |                   |              |                |              |
|                                       | Referência                                                    | Descrição                                                                                                    | Qtde<br>Líquida | Qtde<br>Embalagem                     | Qtde<br>Bruta     | R\$<br>Unit. | R\$<br>Líquida | R\$<br>Bruto |
|                                       | TAR001CCZA                                                    | Tarucel diam.6mm - cinza - embal. carretel                                                                                                    | 126 MT          | 2                                     | 200 MT            | 12,500       | 1.575,000      | 2.500,000    |
|                                       | TAR002CCZA                                                    | Tarucel diam.8mm - cinza - embal. carretel                                                                                                    | 168 MT          | 4                                     | 180 MT            | 13,800       | 2.318,400      | 2.484,000    |
|                                       | NYL1900PTO                                                    | Botão de Nylon Fixação Arremate                                                                                                    | 560 PC          | 560                                   | 560 PC            | 1,200        | 672,000        | 672,000      |
|                                       | PAR9360NAT                                                    | Paraf Inox A. Atarr Cab Panela Fenda 4,2X16mm                                                                                                    | 784 PC          | 8                                     | 800 PC            | 0,650        | 509,600        | 520,000      |
|                                       |                                                               |                                                                                                    |                 | Total G                               | ieral (Custo Comp | onentes):    | 5.075,000      | 6.176,000    |

Como mencionado antes, este relatório servirá como informativo ao usuário o qual poderá fazer para alterar os preços de líquido para bruto em Estudo e Manipulação de Preços.

Também, reforçamos que em próximas atualizações do PrefSuite deverá haver os campos que discrimina exatamente o nome da embalagem e item cadastrados.

#### CONTATE NOSSO DEPARTAMENTO DE SUPORTE TÉCNICO QUE ATENDE DE SEGUNDA A SEXTA DAS 08H30 ÀS 12H E DAS 13H30 ÀS 17H.

suportepreference@esquadgroup.com.br

(15) 3035.8250

Tutorials www.esquadgroup.com.br/TutorialPrefSuite

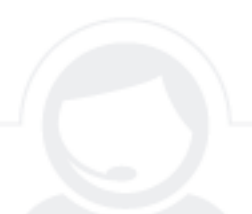

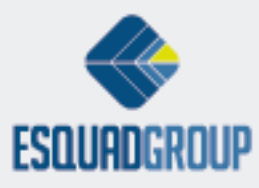